Informatika va axborot texnologiyalari fanidan 2-kurs 1semestr uchun

Elektron dars taqdimoti

**Mavzu:** Photo Shop dasturida qatlamlar bilan ishlash

Tuzuvchi: Toshmurodov Sh.

# REJA

- Tasvirni qayta ishlash ushun yangi qatlamdan foydalanib tasvir hosil qilish
- Yangi qatlam hosil qilish
- Qatlamni ko'rish va ko'rinmaydigan holatga keltirish
- Qatlamga matn qo'shish va effekt berish
- Tasvir nusxasini yaratish
- Tasvirni o'chirishni o`rgatish

## FAYLNI SAQLASH • Tour.psd fayl oynasini faollashtiring Файл ► Coxpaнить как... buyrug'ini bering • Fayl saqlanadigan joyni ko'rsating-D:\Sharupova\ gurux № \O'quvchi papkasi • 3- amaliy ish.psd deb faylga nom bering Coxpанить tugmasini bosing

#### • Sloylarni ko'rish:

Photoshopdagi har bir tasvir bir yoki bir necha sloylardan iboratdir. Har bir yangi fayl kamida bitta sloyga ega bo'ladi va u «Fon yoki Backgroun» deb nomlanadi. Sloylar ro'yxatini ko'rish uchun «Слои» palitrasini faollashtirish kerak –

### • Окно 🕨 Слои

Bizning xolatda ikkita sloy: Background, Notes mavjud bo'lib, faqat oxirgisi ko'rinib turibdi. Слои palitrasida Notes sloyining «Видимость» bo`limini bosing, shunda Notes ekranda ko'rinadi.

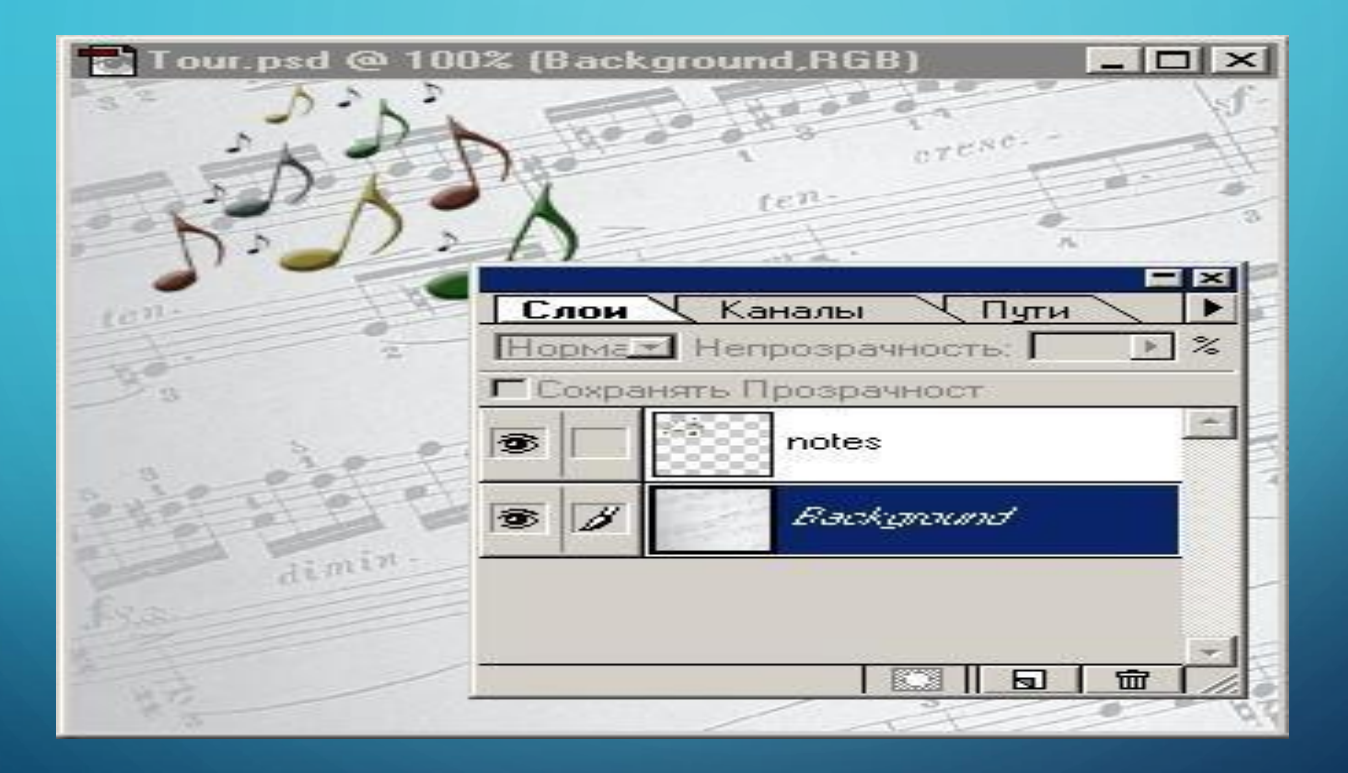

### «Видимость слоя» bo`limining ish natijasi

#### Gorn tasvirini faylga qo`shish

- Horn faylidagi oq rangdagi sohalarni tanlash:
- Horn.psd fayl oynasini faollashtiring
- «Выделение» menyusidan «Цветовой диапазон»
- Muloqot oynasida rasmda ko`rsatilgandek parametrlarni bering
- Horn faylidan oq rangni tanlang
- Да
- Gorn rasmini tanlash uchun:
- «Выделение» Инверсия
   Horn sloyini boshqa joyga ko'chirish uchun «Сдвиг» uskunasidan foydalaning.

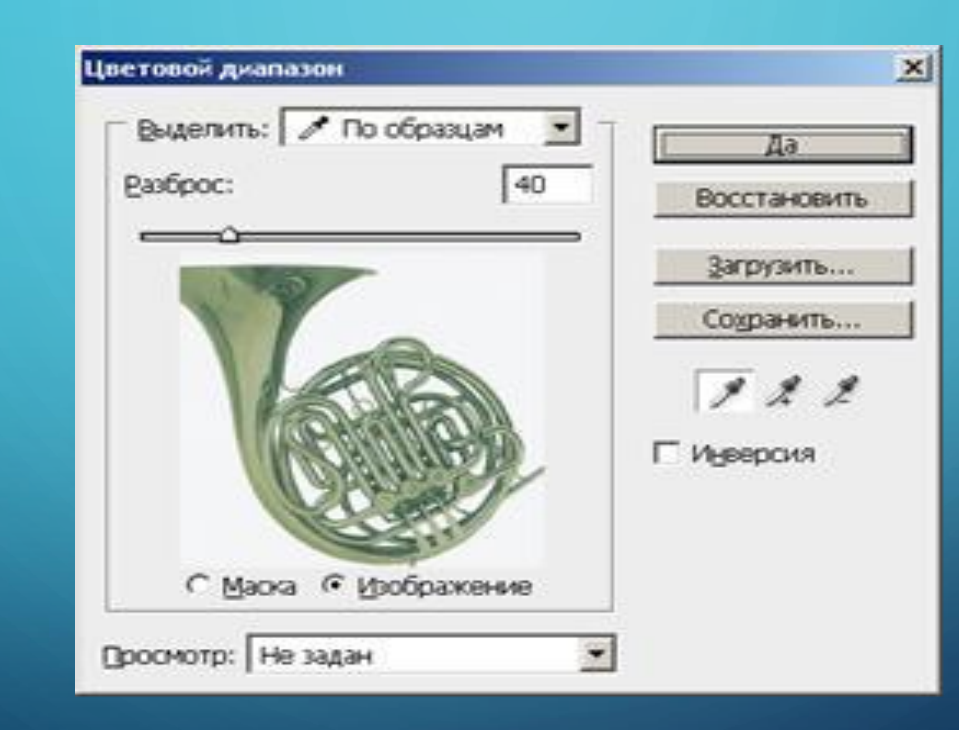

Ó

### • Sloyni qayta nomlash:

Agar biror tasvir qismini nusxalab, «Вставить» buyrug'ini bajarsak «Слои» palitrasida yangi «Слой 1» nomli sloy paydo bo`ladi:

- «Слой 1» ning kontekst menyusini chaqiring
- Параметры слоя ... buyrug'ini bering
- Имя maydoniga Horn nomini kiriting (yoki «Слой 1» so`zining ustida 2 karra bosing va Horn nomini kiriting)

Gorn rangini o`zgartirish: Horn sloyi faol bo`lsin Изображение Коррекция Цветовой баланс...
Ochilgan muloqot oynasida quyidagi parametrlarni kiriting: Фиолетовый - Зеленый – - 50, Желтый – Синий – - 80.

| Цветобаланс                                                                                         | ×                                                    | 🔁 Tour.psd @ 100% (Слой 1,RGB) |  |
|----------------------------------------------------------------------------------------------------|------------------------------------------------------|--------------------------------|--|
| Цветобаланс<br>Цветовые Уровни: 0 -50 -80<br>Голубой(Cyan)<br>Фиолетовый(Magenta)<br>Желтый(Yellow) | ОК<br>Отмена<br>сный(Red)<br>еный(Green)<br>ий(Blue) | ten or                         |  |
| Гоновый Баланс<br>О Тени⊙ Полутоны⊙ Подсветка<br>III Сохранять Яркость                              |                                                      |                                |  |

**Background sloyini sozlash.** Background sloyiga to'lqin effektini berish uchun: Background sloyi faol bo`lsin Фильтр Искажение Волна Ochilgan muloqot oynasida quyidagi parametrlarni kiriting: Длина волны: min - 80, max - 180;Амплитуда:  $\min - 8$ , max - 35;Тип – Синусоида.ОК

| Волна                             | ×                                                                                                    |
|-----------------------------------|----------------------------------------------------------------------------------------------------|
| Число генераторов:                | Тип: Да                                                                                                    |
| Мин. Макс.<br>Длина волны: 80 180 | С Іреугольник восстановить                                                                                    |
| Мин. Макс.<br>Амплитуда: 8 35     |                                                                                                    |
| Масштаб: 100 % 100 %              | Другой вариант<br>Неопределенные области:<br>О Вставить отсеченные фрагменты<br>О Повторить граничные пикселы |

### CD tasvirini qo`shish:

- CD.psd sloyi oynasini faollashtiring.
- «Овальная область» + Alt + Shift orqali CD atrofida soha tanlang
- Редактирование  $\blacktriangleright$  Копировать ( Ctrl + C)
- 3- amaliy ish.psd fayl oynasini faollashtiring.
- Редактирование Вставить (Ctrl + V) buyrug'ini bering yangi sloy qo'shildi – Слой 1
- Shu hosil bo'lgan sloyni CD deb qayta nomlang

#### CD sloyini sozlash: CD sloy faol bo'lisin Редактирование ► Свободное трансформирование (Ctrl + T)

Kursorni markerning uchlaridan biriga olib boring «+>> ko'rinishiga keladi, CDning razmerini o'zgartiring. Kursorni markerning chegarasidan biroz chetga olib boring (kursor egik strelka ko'rinishiga keladi) CDni aylantiring.

**Sloy ko'rinishi rejimini o'zgartirish uchun:** Слои palitrasida «Режим » ro'yxatidan «Умножение»(Мульти) rejimini tanlang

Sloyning shaffofligini o'zgartirish uchun: Слои palitrasida «Непрозрачность»ni 40% ga qo'ying.

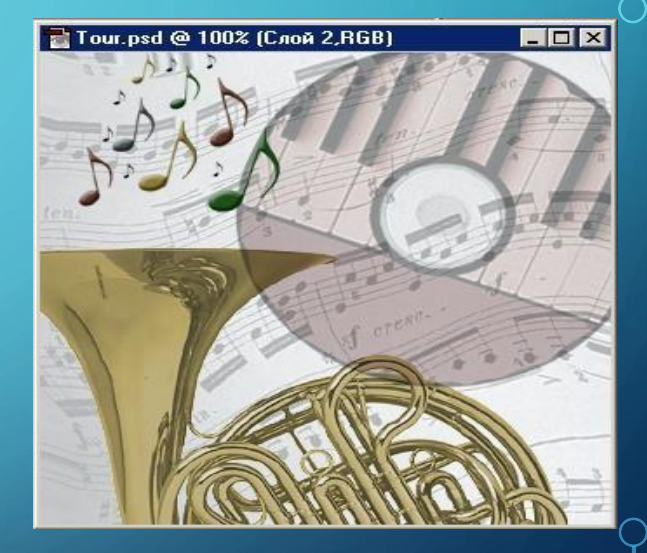

### Sloylar ketma-ketligi tartibini o'zgartirish

- Слои palitrasida:
- Notes sloyi eng yuqorida turgan bo'lishi kerak.
- CD sloyini chap tugma bilan ushlagan holda Notes sloyining tagiga olib keling

### Matn qo'shish:

- Текст (T) uskunasini faollashtiring
- Matn yoziladigan joyda chap tugmani bosing. Yozuv parametrlarini tanlang
- mezzo forte deb yozib, shrift, razmer, ranglarni o`zgartiring.

### Sloyga effekt berish

- Matn sloyini faollashtiring
- Слой Стиль слоя Тиснение ... buyrug'ini bering ( yoki Matn sloyida – kontekst menyu – Параметры наложения, sloyning bo`sh yerida sichqonchani 2 karra bosing)
- Kerakli parametrlarni o'rnating.

| иль слоя                          |                                |              |
|-----------------------------------|--------------------------------|--------------|
| Стили                             | Тиснение                       | Да           |
| Параметры наложения: По умолчанию | Стиры                          | Восстановить |
| 🔽 Тень                            |                                |              |
| Внутренняя тень                   | Газбицан А                     |              |
| Внешнее свечение                  |                                |              |
| Z Внутреннее свечение             | Размер:                        |              |
| 🗹 Тиснение                        | Смягчение:                     |              |
| 🗖 Контур                          |                                |              |
| 🗖 Текстура                        | Затенение                      |              |
| Глянец                            |                                |              |
| Наложение цвета                   | Высота:                        |              |
| 🗹 Наложение градиента             |                                |              |
| Перекрытие узора                  | Сонтур плянда.                 |              |
| Обводка                           | Режим подсветки: Осветление    |              |
|                                   | Непрозрачность: 75 %           |              |
|                                   | Режим те <u>н</u> и: Умножение |              |
|                                   | Непрозрачность : 75 %          |              |

### «Ramka»ga effekt qo'shish:

- Hamma sloylardan yuqorida yangi sloy hosil qiling
- Sloyga oq rangda zalivka bering
- «Прямоугольная область» uskunasini faollashtiring
- «Растушевка» parametrini
  - 2 pikselga o`zgartiring
- Tasvirdan bir oz kichikroq to'rtburchak maydon ajrating.
- Ajratilgan maydonni o'chiring.

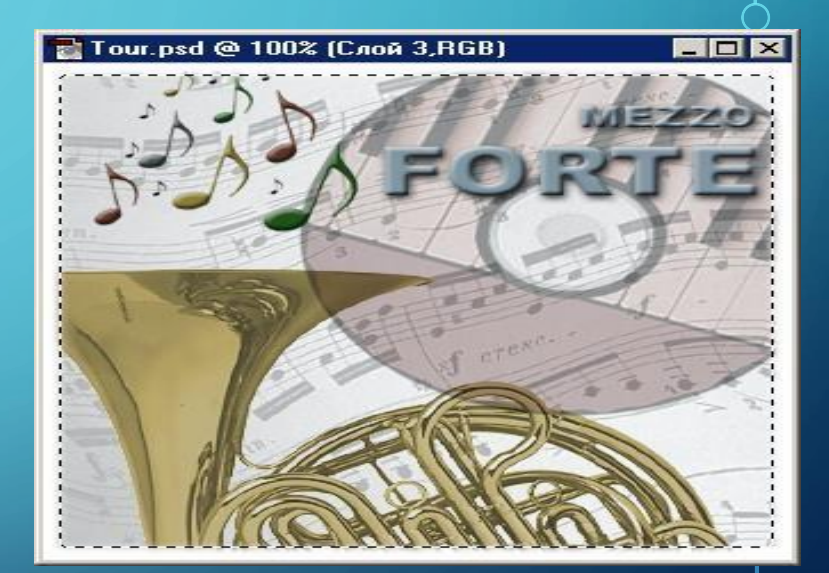

# E`TIBORINGIZ UCHUN RAXMAT